## **Chinese Placement Test - CCSF**

For Fall 2017 Semester

## READ ALL INSTRUCTIONS BEFORE TAKING TEST:

- 1. GO to the internet site of the placement test. It should not take more than 30 minutes.
- 2. Start at the CCSF FL Dept website: http://www.ccsf.edu/forlang
- Choose "Placement and Prerequisites" (left hand navigation column)
- 4. Choose "Chinese"
- 5. Choose " B. Placement Test"
- Click on the link to go straight to the WebCAPE Placement test portal (will open in a new window).
- 7. Enter the Password: california1
- 8. **Choose "Chinese"** from the drop down menu.
- Enter your information Enter the special high school code (since you do not have a CCSF ID): 12345
- 10. Click Submit Information.
- 11. Follow the directions to take the test.
- 12. SAVE YOUR RESULTS. Save the

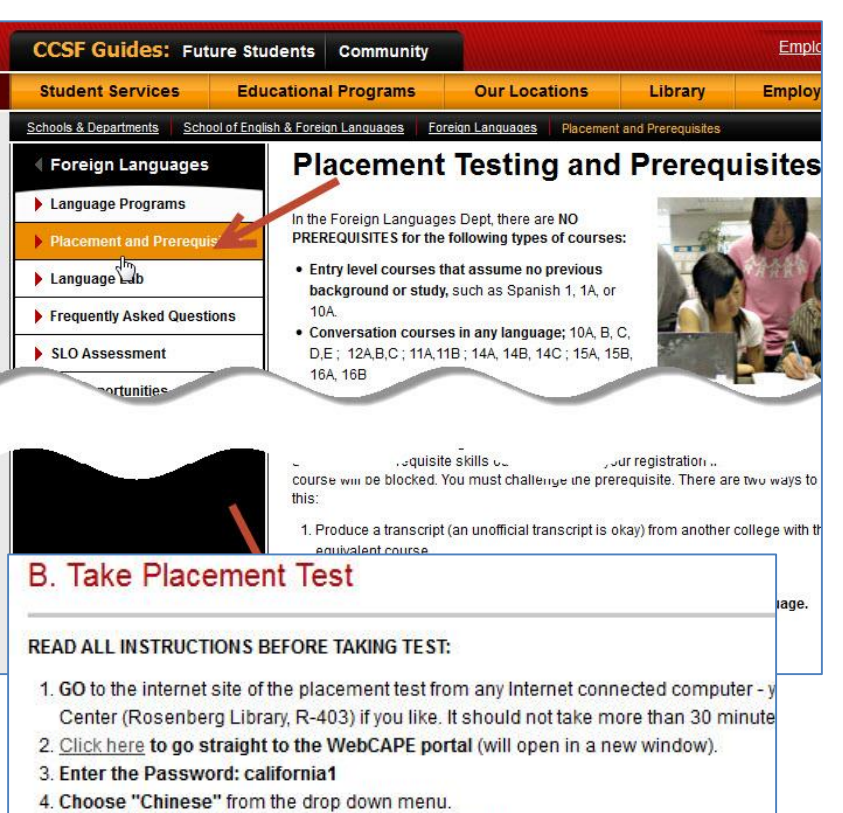

- 5. Enter your information You will need your CCSF ID.
- 6. Click Submit Information.
- 7. Follow the directions to take the test.
- 8. SAVE YOUR RESULTS. Print the results page OR save it as a PDF.
- 9. Fill out a Prerequisite Challenge Form

results page as a PDF. Name it: *yourname-results.pdf* **Print it out. Bring your results with you to the 4/10 CCSF application session.** 

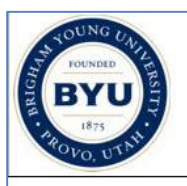

## City College of San Francisco Placement Exam

© 1998, 2004 Humanities Technology and Research Support Center

The WebCAPE language placement exam was developed by the <u>Brigham Young Univer</u> Technology and Research Support Center.

It is designed to help you determine which course you should take, based on your ability presents questions of different ability levels, adapting the next question's level accordin answers. The number of items you will be required to complete depends upon your abilit language.

When the exam is completed, it indicates an overall ability score and corresponding cou are available to the appropriate person for evaluation.

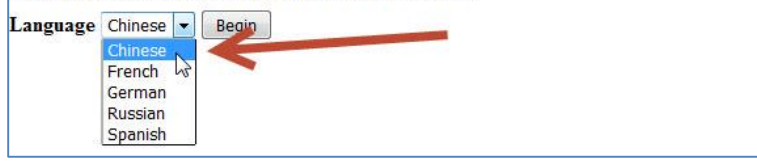